#### You will need to 2 things before taking your exams

#### 1. Exam Access Code

• Your Instructor or proctor will give this to you right before the exam

#### 2. Your Evolve Username and Password

- If you don't know your Evolve username & password see directions below
- Go to https://evolve.elsevier.com, click on "Student site" then "I forgot my login information" under the

| Address 🚳 https://evolve.elsevier.com                                | n/staticPages/s_forgot_password.html |
|----------------------------------------------------------------------|--------------------------------------|
| Welcor                                                               | me, Guestl                           |
|                                                                      |                                      |
| PASSWORD REMINDER                                                    |                                      |
| First Name:<br>Last Name:<br>User Name:<br>First Name:<br>Last Name: | or                                   |
| E-Mail Address:                                                      |                                      |
|                                                                      | Submit                               |

login box.

- Enter your first & last name and Evolve Register Email.
  If you get a message that your account was not found, try a different email address.
- You will receive an email with your Username and Password sent to the email address you provided right away.
- You will need this Username and Password to log into each exam and to access your online remediation within your Evolve account.

If you do not have an Evolve account, please refer to the "Steps for Creating a Student Evolve Account" Document provided by your instructor.

Write down in the spaces below the following and bring with you to Reach/HESI exam:

Evolve Username - \_\_\_\_\_

Evolve Password - \_\_\_\_\_

# Make sure you ALWAYS use the SAME Evolve username, password when taking your Reach/HESI exams!

### TAKING your Evolve REACH/HESI Exam

#### Step 1: Go to <u>http://www.hesiinet.com</u>

Step 2: Click on the green "Start taking an exam" button

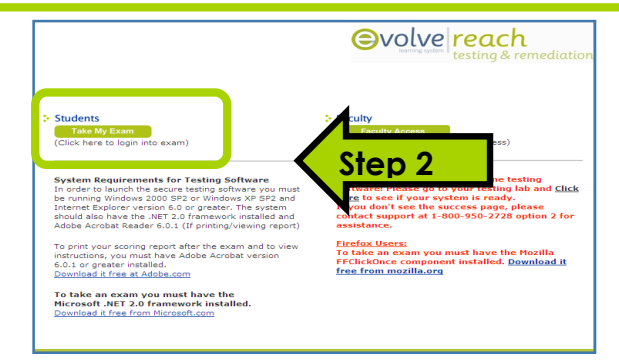

**Step 3:** Enter your **Evolve Username** and **password** and click on **Login button** 

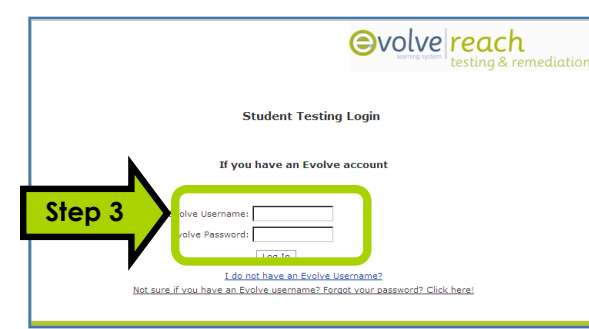

#### Step 4: Enter your Exam Access Code and click Start Exam

Step 5

Run

they can potentially harm your this software. More information

Don't Run

Publisher cannot be verified. Are you sure you want to run this application?

Reach Browser

Unknown Put

While applications from the Internet can computer. If you do not trust the source,

Name:

From

Publisher

**Step 5:** A pop-up window will appear, asking you to run Click the "**Run**" button (Another security warning may appear: click "**Run"**)

• The Reach secure browser will then launch

Step 6: Click "continue" on the contributor's list screenStep 7: Read the process overview, check the box next to "I agree" and click the "Start" button

• You may also enter optional information such as birth date, sex, and race

Step 8 Click "Take Exam" to begin your exam.

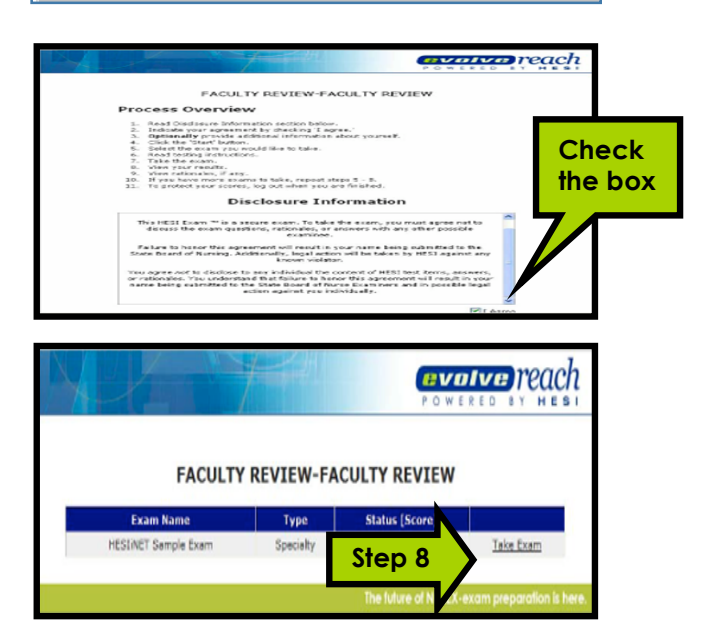

#### Step 9: Read the on-screen instructions and click "Continue"

- This will launch the exam
- Read the instructions on how to answer the questions
- This is important since you will be required to do the same on the real NCLEX®

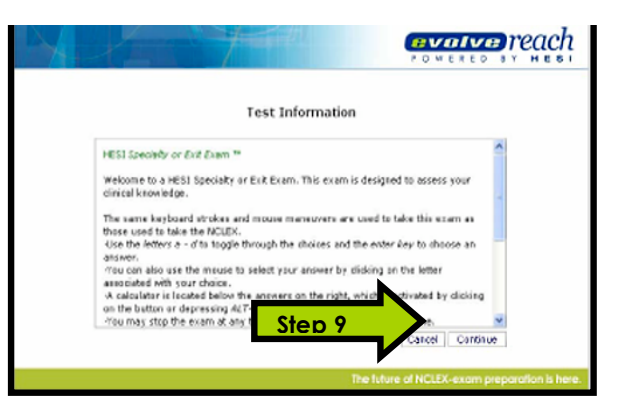

## **Step 10: Answering questions**, Click the **"Submit and Continue**" button or press the Enter key to advance to the next question.

#### NOTE THE FOLLOWING:

- You must **answer** each question **before** clicking "Submit and Continue"
- You will **NOT** be able to **return** to a **previous** question, so make sure you have **completely answered** it
- Unanswered questions will be marked wrong and included in your score.
- You may select your answer by typing the corresponding letter (A, B, C, D) or by selecting the answer with your mouse.
- **Refer** to the **grey box** on the right for more information about the question type and how to answer the test item.

| The pra-<br>dient w<br>time to<br>OA<br>OB<br>OC<br>OD | itical rurse is asked to collect a sputtim specimen for a culture from a<br>his has been admitted with a disprosis of pneumonia. When is the best<br>collect the sputtim culture?<br>After drinking a full glass of watar.<br>Bafore braskfast.<br>After lunch.<br>Bafore bedtime. | Nultiple-Choice Single-Answer<br>Belot your answer from the options<br>on the left.<br>1 of 25<br>Remaining Timer (08:32:45 |
|--------------------------------------------------------|----------------------------------------------------------------------------------------------------|----------------------------------------------------------------------------------------------------|
|                                                        | <i>,</i>                                                                                                    |                                                                                                    |

| X   |        |        |                   | evolve reach                                  |
|-----|--------|--------|-------------------|-----------------------------------------------|
|     |        |        |                   |                                               |
|     |        | FACU   | ILTY REVIEW-FACU  | JLTY REVIEW                                   |
| Exi | m Name | Туре   | Status [Score]    |                                               |
|     | REM-4  | Custom | Completed Step 12 | View Batimpales View Score Report 4 Step 11   |
|     |        |        |                   |                                               |
|     |        |        |                   | The future of NCLEX-exam preparation is here. |

**Step 11:** After you have answered the last question, your exam will be scored. View your score report by clicking "**View Score Report**". While viewing your report, you may print or save your report.

• Note: This feature may be disabled by your instructor.

**Step 12:** You will have the opportunity to review the rationales for the questions you answered incorrectly. Click **"View Rationales**" and click **"Continue**" to advance to the next rationales.

- You can only view each rationale ONCE so read it carefully. You will NOT be able to print them.
- Note: This feature may be disabled by your instructor.

Step 13: Click "Exit" on the top right hand corner when you are finished

#### **Additional Information**

- "\*" on calculator is symbol for multiplying; "/" on calculator is symbol for division
- Be patient: questions might take some time to change and move to the next question
- If you are kicked off the Web site, simply log into the test again. All test information will be saved.

After the **first** exam, in about 2 or 3 days, you will receive the email below if you don't then do the following:

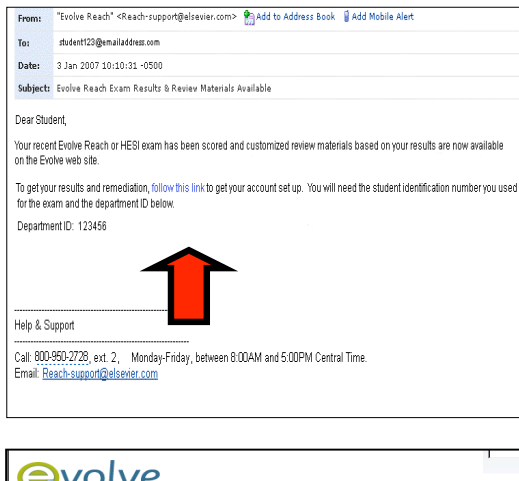

- Check your Junk Mail / Spam Folder. Remember to check the correct email address, the **email account you used to sign up on Evolve.**
- Ask your instructor if they have closed out the exam
  - If you have done both and still don't have the email then go to Evolve Student login page <u>https://evolve.elsevier.com/staticPages/s\_index.html</u>

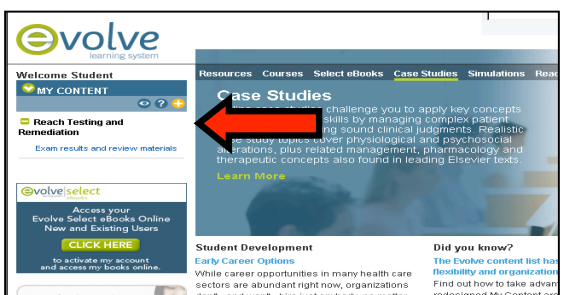

- 1. Enter your **Evolve username** and **password** and click **Submit** button
- 2. Click on the "+" next Reach Testing and Remediation and then click on Exam results and review materials
- Reach Exam Results evol our detailed scoring report and pe 0 Date HESI Conversion Completed Score Score Class Perce Average Perce April 16, 2007 282 18.66% 80 0% vious exam results above? You can find them using the Find Exam(s) Overall Results Acceptable Recommended 850 900 1500 -Recommended Results Report Detailed scoring explanation and results breakdowns by nursin HESI Score: 490 category. This report was also available after your edition. Compared to Recommended: -410 Compared to Acceptable: -360 Class Average: 542 Conversion Score: 54.79% Specialty Area Results & Review Materials Date Completed: Thursday, December 28, 2006 Key sections from books for the specialty areas and topics you Duration: 1 minutes, 13 seconds missed on the edition. You can read them online or print them
  - 3. Click on the "Exam Name" to view your results and to access your personalized remediation

- 4. Click **Results Report** to see a detailed report on how well you did on your exam
- 5. Click on Specialty Area Results & Review Materials to start your remediation

| sub-Specialty                         | HESI<br>Score | o Acceptable of Soo 1500 | Compared to<br>Acceptable | Compared to<br>Recommended | Num.<br>Question:<br>Correct |
|---------------------------------------|---------------|--------------------------|---------------------------|----------------------------|------------------------------|
| undamentals                           | 104           | -                        | -666                      | -710                       | 1 of 9                       |
| Mod                                   | 425           | II                       | -425                      | -475                       | 1 of 4                       |
| Math                                  | 545           |                          | -305                      | -355                       | 1 of 3                       |
| Basic Nursing                         | 0             | ii                       | -050                      | -900                       | 0 of 5                       |
| Elimination                           | 0             | ii                       | -950                      | -900                       | 0 of 1                       |
| Hygiene                               | 0             | ii                       | -850                      | -900                       | D of 1                       |
| Mobility                              | 0             | ii                       | -850                      | -900                       | 0 of 1                       |
| Safety                                | 0             | ii                       | -050                      | -900                       | 0 of 2                       |
| aternity                              | 1228          |                          | +378                      | +328                       | 2 of 4                       |
| Antepartum                            | D             | 11                       | -050                      | -900                       | D of 1                       |
| Newborn                               | 0             | 11                       | -850                      | -900                       | D of 1                       |
| Postpartum                            | 2179          |                          | +1329                     | +1279                      | 2 of 2                       |
| rofessional Issues                    | 0             | 11                       | -850                      | -900                       | 0 of 1                       |
| Leadership                            | 0             | 11                       | -050                      | -900                       | 0 of 1                       |
| Legal/Ethical                         | 0             | 11                       | -850                      | -900                       | D of 1                       |
| sychiatric/Mental<br>Ith              | 342           |                          | -500                      | -550                       | 1 of 6                       |
| Abuse                                 | 930           | ++                       | +80                       | +30                        | 1 of 2                       |
| nete (Commoldor                       | -             | 11                       | -850                      | -900                       | D of 4                       |
| inical Concepts:<br>ed-Surg/Pedi/Geri | 39            | - II                     | -541                      | -591                       | 2 of 13                      |
| Cardiovascular                        | 1 95          |                          | +1145                     | +1095                      | 1 of 1                       |
|                                       | 0             | 11                       | -850                      | -900                       | 0 of 3                       |
|                                       |               | 11                       | -950                      | -900                       | 0 of 1                       |
| Integumentary                         | 0             |                          | -850                      | -900                       | D of 1                       |
|                                       |               |                          |                           |                            |                              |

off in packets for later review.

- 6. Click on any <u>Underline</u> area, ie Clinical Concepts: Med-Surg/Pedi/Geri, to review your remediation content
  - The remediation content is **targeted** to the **questions** you got **wrong** on the exam so **STUDY** it carefully.
  - Note your Instructors can tell if you have accessed your remediation so please take it seriously. This will only help you pass the NCLEX.

| 4y St                                  | tudy Packet                                                                                                    |
|----------------------------------------|----------------------------------------------------------------------------------------------------|
| P                                      | There are 9 sections in your packet. (Opens new window)                                                                                                    |
| Sub-S<br>Eunda                         | Specialty                                                                                                    |
| Iro<br>Etic<br>Hoo                     | n supplement                                                                                                    |
| Med A                                  | dministration                                                                                                    |
| Iro<br>Low                             | n supplement                                                                                                    |
| Mater                                  | nity                                                                                                    |
| Iro<br>Iron<br>Mur                     | m supplement<br>a supplement<br>ary : Foundations of Maternal-Newborn Nursing, 4th ed.                                                                                                    |
| Clinica                                | al Concepts: Med-Surg/Pedi/Geri                                                                                                    |
|                                        | A 10 10 10 10                                                                                                    |
| From:                                  | "Evolve Reach" <reach-support@elsevier.com> 🌇 Add to Address Book 🔋 Add Mobile Alert</reach-support@elsevier.com>                                                                                                    |
| To:                                    | student123@emailaddress.com                                                                                                    |
| Date:                                  | 3 Jan 2007 10:10:31 -0500                                                                                                    |
| Subject:                               | Evolve Reach Exam Results & Reviev Materials Available                                                                                                    |
| Door Qlud                              | iont                                                                                                    |
| Deal Stud                              | lein,                                                                                                    |
| Your recen<br>on the Evo<br>them right | nt Eiroke Reach or HESI einam has been scored and customized review materials based on your results are now available<br>Ivie web site. Your results have already been added to your Evolve Reach account, so you can log into Eiroke and see<br>now. |
| lelp & Sup                             | pport <b>1</b>                                                                                                    |
| )all: 800-9<br>Email: <mark>Rea</mark> | 59,2728, ext. 2, Monday-Friday, between 8:00AM and 5:00PM Central Time.                                                                                                    |

 If you want to print and create a customized study packet click on Add to My Study Packet then My Study Packet

+ Add to My Study Packet

My Study Packet (9)

and then click **Print Packet** button

- For future exams, you will receive an email at your Evolve Register Email telling you your results and remediation are available, click on the "Login into Evolve" link or you can login into Evolve Student home page (<u>http://evolve.elsevier.com</u>) and click on Exam results and review materials
- Evolve Reach Testing and Remediation Customer Support, @ 1-800-950-2728, option 2 or e-mail <u>reach-support@elsevier.com</u>